# **Restore X7**

Needed HW:

- USB type-C 2.0 -> the easyest the better
- Screen keyboard and usbhub if the core X7 is not able to boot automatically the usb

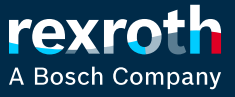

### **Step 1: create a GPT formatted usb key**

- > 🤳 (C:) Windows
- > 🧫 (D:) USB Drive
- > 🛫 (U:) RIM5CER\$ (\\fe00fs02.de.bosch.com)

- We focus on D: that is a USB key
- We launch diskpart with admin rights and we execut the converting of a disk in GPT

https://learn.microsoft.com/en-us/windowsserver/storage/disk-management/change-an-mbrdisk-into-a-gpt-disk

| 🚥 Command Prompt - diskpart                                                                  |                                                                 |                 |            |     |     |  |  |
|----------------------------------------------------------------------------------------------|-----------------------------------------------------------------|-----------------|------------|-----|-----|--|--|
| icrosoft Windows [Version 10.0.19045.3208]<br>c) Microsoft Corporation. All rights reserved. |                                                                 |                 |            |     |     |  |  |
| :\>diskpart                                                                                  |                                                                 |                 |            |     |     |  |  |
| C:\Windows\system32\diskpart.exe                                                             |                                                                 |                 |            |     |     |  |  |
| icrosoft DiskPart version 10.0.19041.964                                                     |                                                                 |                 |            |     |     |  |  |
| opyright (C) Microsoft Corporation.<br>In computer: LO6-C-0011L                              |                                                                 |                 |            |     |     |  |  |
| DISKPART> 1                                                                                  | ist disk                                                        |                 |            |     |     |  |  |
| Disk ###                                                                                     | Status                                                          | Size            | Free       | Dyn | Gpt |  |  |
| Disk Ø<br>Disk 1                                                                             | Online<br>Online                                                | 953 GB<br>29 GB | 0 B<br>0 B |     |     |  |  |
| DISKPART> s                                                                                  | elect disk 1                                                    |                 |            |     |     |  |  |
| Disk 1 is n                                                                                  | ow the selected                                                 | disk.           |            |     |     |  |  |
| ISKPART> clean                                                                               |                                                                 |                 |            |     |     |  |  |
| iskPart succeeded in cleaning the disk.                                                      |                                                                 |                 |            |     |     |  |  |
| ISKPART> convert gpt                                                                         |                                                                 |                 |            |     |     |  |  |
| DiskPart su                                                                                  | iskPart successfully converted the selected disk to GPT format. |                 |            |     |     |  |  |
| DISKPART>                                                                                    |                                                                 |                 |            |     |     |  |  |
|                                                                                              |                                                                 |                 |            |     |     |  |  |

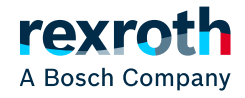

## **Step 2: create the partition and copy the files**

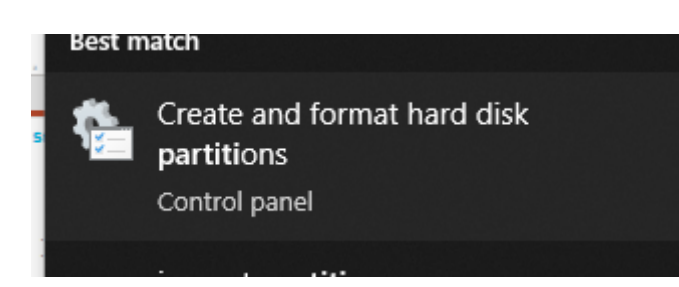

- Use windows partition manager
- Create new volume
- Use fat32 as filesystem

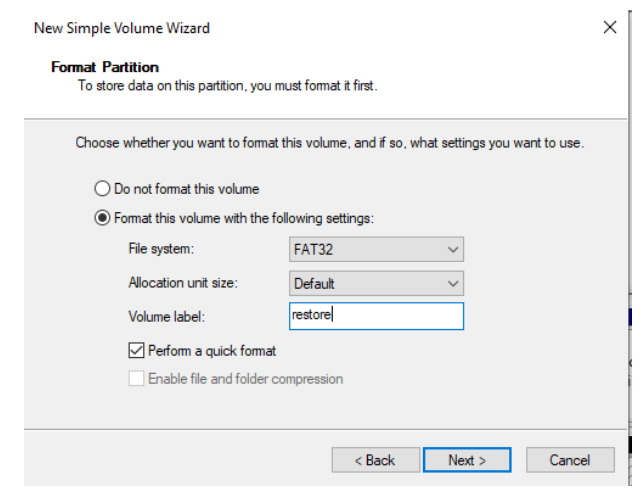

| (= =)   📰   🕐                                                                                | 🖬 🗩 🗹 🗉                                                                    | 8                                                                   |                                                                                                    |                    |                                                          |                                    |                     |            |     |
|----------------------------------------------------------------------------------------------|----------------------------------------------------------------------------|---------------------------------------------------------------------|----------------------------------------------------------------------------------------------------|--------------------|----------------------------------------------------------|------------------------------------|---------------------|------------|-----|
| /olume                                                                                       | Layout                                                                     | Туре                                                                | File System                                                                                                    | Status             | Capacity                                                 | Free Spa                           | % Free              |            |     |
| (Disk 0 partition)                                                                           | n 1) Simple                                                                | Basic                                                               |                                                                                                    | Healthy (R         | 450 MB                                                   | 450 MB                             | 100 %               |            |     |
| (Disk 0 partition)                                                                           | n 2) Simple                                                                | Basic                                                               |                                                                                                    | Healthy (E         | 500 MB                                                   | 500 MB                             | 100 %               |            |     |
| Windows (C:)                                                                                 | Simple                                                                     | Basic                                                               | NTFS (BitLo                                                                                                    | Healthy (B         | 952,82 GB                                                | 577,13 GB                          | 61 %                |            |     |
|                                                                                              |                                                                            |                                                                     |                                                                                                    |                    |                                                          |                                    |                     |            |     |
|                                                                                              |                                                                            |                                                                     |                                                                                                    |                    |                                                          |                                    |                     |            |     |
|                                                                                              |                                                                            |                                                                     |                                                                                                    |                    |                                                          |                                    |                     |            |     |
|                                                                                              |                                                                            |                                                                     |                                                                                                    |                    |                                                          |                                    |                     |            |     |
| Disk 0                                                                                       |                                                                            |                                                                     |                                                                                                    |                    |                                                          |                                    |                     |            |     |
| <b>Disk 0</b><br>Basic<br>953,74 GB<br>Online                                                | 450 MB<br>Healthy (Recove                                                  | ery Partiti                                                         | 500 MB<br>Healthy (EFI Syster                                                                                            | Win<br>952,<br>Hea | <b>dows (C:)</b><br>82 GB NTFS (BitL<br>Ithy (Boot, Page | ocker Encrypted<br>File: Crash Dum | d)<br>In Basic Dat  | a Partiti  | on) |
| <b>Disk 0</b><br>Basic<br>953,74 GB<br>Online                                                | 450 MB<br>Healthy (Recove                                                  | ery Partiti                                                         | 500 MB<br>Healthy (EFI Syster                                                                                            | n Partir Hea       | <b>dows (C:)</b><br>82 GB NTFS (BitL<br>Ithy (Boot, Page | ocker Encrypteo<br>File, Crash Dum | l)<br>Ip, Basic Dat | a Partiti  | on) |
| Disk 0<br>Basic<br>953,74 GB<br>Online<br>Disk 1<br>Removable (D:)<br>20 01 CP.              | 450 MB<br>Healthy (Recove                                                  | ery Partiti                                                         | 500 MB<br>Healthy (EFI Syster                                                                                            | n Parti            | <b>dows (C:)</b><br>82 GB NTFS (BitL<br>Ithy (Boot, Page | ocker Encrypted<br>File, Crash Dum | d)<br>p, Basic Dat  | a Partiti  | on) |
| Disk 0 Basic 953,74 GB Online Disk 1 Removable (D:) 29,81 GB Online                          | 450 MB<br>Healthy (Recove<br>29,81 GB                                      | ery Partiti                                                         | 500 MB<br>Healthy (EFI Syster                                                                                            | n Parti Hea        | dows (C:)<br>82 GB NTFS (BitL<br>Ithy (Boot, Page        | ocker Encryptec<br>File, Crash Dum | ł)<br>p, Basic Dat  | a Partiti  | on) |
| Disk 0 Basic Disk 0 Basic Disk 1 Removable (D:) 29,81 GB Dinline                             | 450 MB<br>Healthy (Recove<br>29,81 GB<br>Unallocated                       | ery Partiti<br>Mew<br>New                                           | 500 MB<br>Healthy (EFI Syster                                                                                            | n Parti            | dows (C:)<br>82 GB NTFS (BitL<br>Ithy (Boot, Page        | ocker Encryptec<br>File, Crash Dum | ł)<br>p, Basic Dat  | a Partiti  | on) |
| — Disk 0<br>Basic<br>253,74 GB<br>Dnline<br>— Disk 1<br>Removable (D:)<br>29,81 GB<br>Dnline | 450 MB<br>Healthy (Recove<br>29,81 GB<br>Unallocated                       | ery Partiti<br>Mew<br>New<br>New                                    | 500 MB<br>Healthy (EFI Syster<br>/ Simple Volume<br>/ Spanned Volume<br>/ Striped Volume                                 | n Partir<br>Hea    | dows (C:)<br>82 GB NTFS (BitL<br>Ithy (Boot, Page        | ocker Encryptec                    | ł)<br>p, Basic Dat  | a Partiti  | on) |
| Disk 0 Basic B33,74 GB Dnline Disk 1 Removable (D:) 19,81 GB Dnline Unallocated              | 450 MB<br>Healthy (Recover<br>29,81 GB<br>Unallocated<br>Primary partition | ery Partiti<br>Mew<br>New<br>New<br>New                             | 500 MB<br>Healthy (EFI Syster<br>Simple Volume<br>Spanned Volume<br>Striped Volume                                       | n Partir<br>Hea    | dows (C:)<br>82 GB NTFS (BitL<br>Ithy (Boot, Page        | ocker Encryptec                    | i)<br>ip, Basic Dat | a Partitio | on) |
| Disk 0 Basic Dolline Disk 1 Removable (D:) 29,81 GB Dolline Unallocated                      | 450 MB<br>Healthy (Recover<br>29,81 GB<br>Unallocated<br>Primary partition | ery Partiti<br>New<br>New<br>New<br>New<br>New<br>New<br>New        | 500 MB<br>Healthy (EFI Syster<br>Simple Volume<br>Spanned Volume<br>Striped Volume<br>Mirrored Volume                    | n Partir<br>Hea    | dows (C:)<br>82 GB NTFS (BitL<br>Ithy (Boot, Page        | ocker Encryptec                    | ł)<br>p, Basic Dat  | a Partitio | on) |
| Disk 0 Basic 953,74 GB Online Disk 1 Removable (D:) 29,81 GB Online Unallocated              | 450 MB<br>Healthy (Recove<br>29,81 GB<br>Unallocated<br>Primary partition  | ery Partiti<br>New<br>New<br>New<br>New<br>New                      | 500 MB<br>Healthy (EFI Syster<br>Simple Volume<br>Spanned Volume<br>Striped Volume<br>(RAID-5 Volume                     | n Parti            | dows (C:)<br>82 GB NTFS (BitL<br>Ithy (Boot, Page        | ocker Encryptec                    | ł)<br>p, Basic Dat  | a Partitio | on) |
| Disk 0 Basic 953,74 GB Online Disk 1 Removable (D:) 29,81 GB Online Unallocated              | 450 MB<br>Healthy (Recove<br>29,81 GB<br>Unallocated<br>Primary partition  | ery Partiti<br>New<br>New<br>New<br>New<br>New<br>New<br>New<br>New | 500 MB<br>Healthy (EFI Syster<br>v Simple Volume<br>v Striped Volume<br>v Mirrored Volume<br>v ALD-5 Volume<br>v perties | n Parti            | dows (C:)<br>82 GB NTFS (BitL<br>Ithy (Boot, Page        | ocker Encryptec                    | ł)<br>p, Basic Dat  | a Partitio | on) |

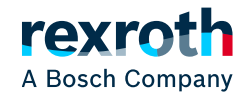

# **Step 3: copy the files and restore**

|                    | 02.08.2023   647 MB   zip<br><b>SystemImage X</b><br>SystemImage RM23.03. | <b>Details anzeigen</b> 3 3                                                                          |  |
|--------------------|---------------------------------------------------------------------------|----------------------------------------------------------------------------------------------------|--|
| v ♂ Search Name FI | (E:) RESTORE                                                              | Add Extract Test Copy Move Delete Info  C:\Users\rim5cer\Downloads\X7_Systemimage_01  Name  EFI  EFI |  |
| rescue readme.txt  | readme.txt readme.txt                                                     |                                                                                                    |  |

- Download the file from collaboration room
- Copy in the usb key
- Insert the usb key in the port XF10c
  - Power up the device

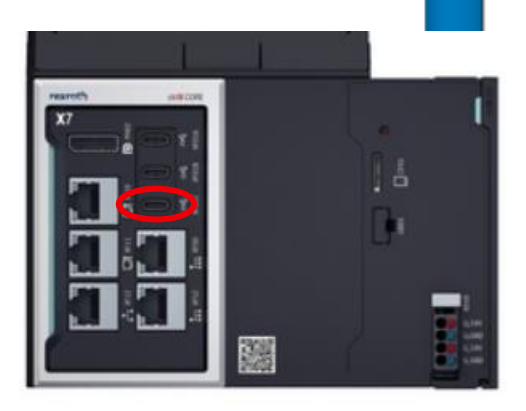

#### Only necessary if BIOS Release CTL6R12 or earlier is installed on the ctrIX CORE X7

Because of a know bug in the BIOS (see known issues above) only **USB 2.0 sticks** works but they are **not detected automatically** as a boot device.

As a workaround:

•press F7 (BIOS Boot Menu) during the boot  $\rightarrow$  BIOS password dialog will open

it is **not** necessary to enter the BIOS password !!!
 press CTRL + ALT + delete to reboot the ctrlX CORE X7

•now the image update progress should start automatically from the USB stick

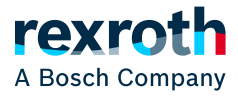

# **Step 3: copy the files and restore**

|                       | 02.08.2023   647 MB   zip<br><b>SystemImage X</b><br>SystemImage RM23.03 | Details anzeigen<br>X7 1.20.8 ><br>03.3                                                    |
|-----------------------|--------------------------------------------------------------------------|--------------------------------------------------------------------------------------------|
| ✓ Ö 🔎 Search          | n (E:) RESTORE                                                           | Add Extract Test Copy Move Delete Info  C:\Users\rim5cer\Downloads\X7_Systemimage_01  Name |
| EFI rescue readme.txt |                                                                          | EFI<br>rescue<br>readme.txt                                                                |

- Download the file from collaboration room
- Copy in the usb key
- Insert the usb key in the port XF10c
  - Power up the device

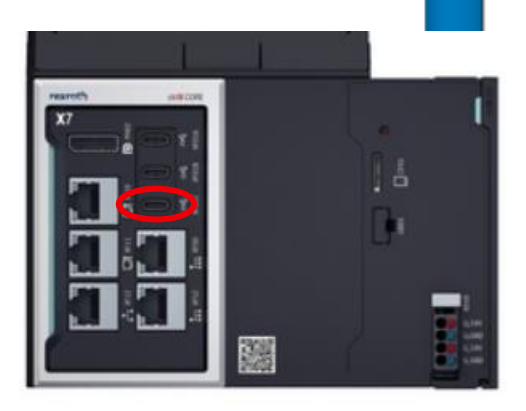

#### Only necessary if BIOS Release CTL6R12 or earlier is installed on the ctrIX CORE X7

Because of a know bug in the BIOS (see known issues above) only **USB 2.0 sticks** works but they are **not detected automatically** as a boot device.

As a workaround:

•press F7 (BIOS Boot Menu) during the boot  $\rightarrow$  BIOS password dialog will open

• it is **not** necessary to enter the BIOS password !!!

•press CTRL + ALT + delete to reboot the ctrlX CORE X7

now the image update progress should start automatically from the USB stick
A HUB usb should be used-> otherwise the usb stick is not mounted as sdb1